## **File Library Manual**

## Create a File Category:

| Dashboard    | Content   | Components    | Re  | ports   | Configur  | ation | Logout |
|--------------|-----------|---------------|-----|---------|-----------|-------|--------|
|              |           | Social Media  | •   |         |           |       |        |
| Quick Launch |           | Form Manager  | •   |         |           |       |        |
|              |           | File Library  | •   | File Li | st        |       |        |
| Vie Vie      | w Page I  | Download Expo | rts | File Ca | ategories | ager  |        |
|              | in ruge e | FAQ           | •   | _       |           | uge.  |        |
| 🌍 Ed         | it Module | Poll          | •   | 📝 Ev    | ent Man   | ager  |        |
| 8 Me         | enu Manag | jer           | 2   | 🐻 Im    | age Mar   | ager  |        |
| 📴 Sh         | owcase M  | lanager       |     |         |           |       |        |

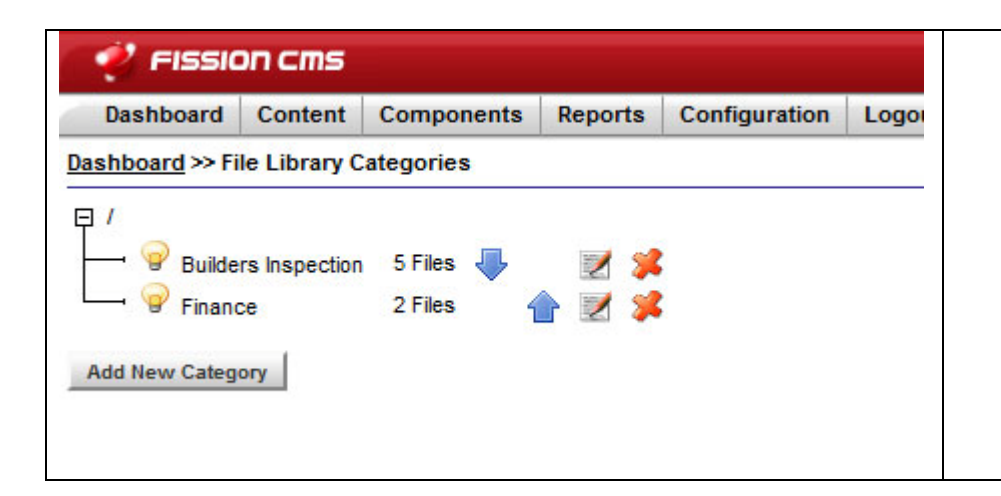

- This is the category list.
- You can turn on or off the lightbulbs to make a category visible or invisible on the front end.
- The arrows allow you to reposition the ordering of the categories.
- You can select the pencil/paper icon to edit a current category.
- Select Add New Category to create a new category to add to the list.

| tails Parent        | Content     | View Permissions | Upload Permissio | No Permission |  |
|---------------------|-------------|------------------|------------------|---------------|--|
| Name                | Test Categ  | jory             |                  |               |  |
| Parent              | /<br>Change |                  |                  |               |  |
| Code                | test_categ  | jory             |                  |               |  |
| Icon Image          |             |                  | EE               |               |  |
| Order Files         | As Set By   | User 👻           |                  |               |  |
| ontact after Upload | johndoe@    | email.com        |                  |               |  |
|                     |             |                  |                  |               |  |
|                     |             |                  |                  |               |  |
|                     |             |                  |                  |               |  |
|                     |             |                  |                  |               |  |
|                     |             |                  |                  |               |  |
|                     |             |                  |                  |               |  |

- For the **Code**, use the same name as the **Name** with an underscore (\_) separating the words.
- With Order Files... you can edit the way you view your files.
- **Contact after Upload** will enable you to notify a specified email address after an upload into this category.

| File Category Editor                                                     | х               |
|--------------------------------------------------------------------------|-----------------|
| Details Parent Content View Permissions Upload Permissions No Permission |                 |
| Builders Inspection         Finance         Test Category                |                 |
|                                                                          |                 |
|                                                                          |                 |
|                                                                          |                 |
|                                                                          |                 |
|                                                                          |                 |
| Save                                                                     | Category Cancel |

• The **Parent Category** will enable you to decide whether a category will be its own distinct category or become a member of another category (**Sub-Category**). Just select the category you would like this to branch from. If you choose to have this be a **Main Category** you can leave it as is, or select the "/" link.

| File Category Editor                                                       | х   |
|----------------------------------------------------------------------------|-----|
| Details Parent Content View Permissions Upload Permissions No Permission   |     |
| 🗏 🛃 🖤 🖋 🐒 🔚 🛍 👘 🤊 🕲 🔳 - 🗟 🚸 😌 — 🤱 ⁄ O                                      |     |
| Normal • Font • Size • B I U = A 🕸 🗐 🚍 🚍 = = = = = = = = = = = = = = = = = |     |
| This is where you can put a description regarding this specific category.  |     |
| E                                                                          |     |
|                                                                            |     |
|                                                                            |     |
| Design 🗵 Source 🕒 Preview Use Shift+Enter for a<br>tag 🗄 🧮                 |     |
|                                                                            |     |
| Save Category Can                                                          | cel |

• **Content** will enable you to provide a description which will appear on the front end of the website.

| File Category Editor                                                                                         |                                                                                                    |                    |               | х                    |
|----------------------------------------------------------------------------------------------------|----------------------------------------------------------------------------------------------------|--------------------|---------------|----------------------|
| Details Parent Conte<br>Roles/Usertypes Rules<br>Limit Access to Sp<br>Default Access :                      | nt View Permission<br>s Users Lead<br>ecific User Types-<br>Allow O Deny                                                     | Upload Permissions | No Permission |                      |
| Assign Access Per Role<br>Administrator<br>Content Editor<br>Hosting Only Admin<br>Public<br>Site Registrant | <ul> <li>✓ Default</li> <li>✓ Default</li> <li>✓ Default</li> <li>✓ Default</li> <li>✓ Default</li> <li>✓ Default</li> </ul> |                    |               |                      |
| System Administrator                                                                                         | Default                                                                                                    |                    |               |                      |
|                                                                                                    |                                                                                                    |                    |               |                      |
|                                                                                                    |                                                                                                    |                    |               | Save Category Cancel |

• View Permissions is where you can enable certain roles/users/etc. access to this category. As a default, it is set to allow all users, including public users, access to the files. You may select and de-select access for all of these tabs.

| File Category Editor                                                                                                    | х   |
|----------------------------------------------------------------------------------------------------|-----|
| Details       Parent       Content       View Permissions       Upload Permissions       No Permission         Roles/Usertypes       Rules       Users       Lead         Limit Access to Specific User Types       Default Access :       Allow       Deny         Assign Access Per Pole       Image: Content Pole       Image: Content Pole       Image: Content Pole |     |
| Administrator       Image: Default         Content Editor       Image: Default         Hosting Only Admin       Image: Default         Public       Image: Default         Site Registrant       Image: Default         System Administrator       Image: Default                                                                                                    |     |
| Save Category Can                                                                                                    | cel |

• **Upload Permissions** is set to restrict access to certain roles/users/etc. and their ability to upload files into this category **from the front end**. Generally, leave it on the default settings. This way, only users with backend access to the file library can add to this category.

| File Category Editor                                                                                                    | х           |
|----------------------------------------------------------------------------------------------------|-------------|
| Details Parent Content View Permissions Upload Permissions No Permission                                                                                                    |             |
| Details       Parent       Content       View Permissions       Upload Permissions       No Permission         If User Does Not Have Permissions       Show Category       Yes       No         Allow Category Click       Yes       No         Message for visitor without Valid Permissions       ou do not have permission to access this category. Please contact us @ 555-1234-567 |             |
| Save Categ                                                                                                    | gory Cancel |

• **No Permission** refers to what happens when a user does not have permission to view this category based on the previous permission settings you have established.

| FILE LIBRARY                                                              | • This is the front end view of the category. |
|---------------------------------------------------------------------------|-----------------------------------------------|
| CATEGORIES                                                                |                                               |
| — Upload a File                                                           |                                               |
| This is where you can put a description regarding this specific category. |                                               |
| « Back                                                                    |                                               |
| FILES                                                                     |                                               |
| Test File<br>This is where the short description goes.                    |                                               |
| File Size: 384 KB                                                         |                                               |

## Creating a New File:

| Dashboard Content | Components       | Re           | eports          | Configu   | ration     | Logout |  |
|-------------------|------------------|--------------|-----------------|-----------|------------|--------|--|
|                   | Social Media     | +            |                 |           |            |        |  |
| Quick Launch      | Form Manager     | •            |                 |           |            |        |  |
|                   | File Library     | File Library |                 | File List |            | ]      |  |
| View Page         | Download Exports |              | File Categories |           | ager       |        |  |
| <u></u>           | FAQ              | +            |                 |           | - <b>y</b> |        |  |
| 🌍 Edit Modul      | e_Poll           | Þ            | 🕎 Ev            | ent Mar   | ager       |        |  |
| 🕜 Menu Mana       | ager             | 1            | lm              | age Ma    | nager      | 2      |  |
| 💐 Showcase        | Manager          |              |                 |           |            |        |  |

| 🥐 FISSIC          | on cms        |            |            |                |        |                     |                                 |         | Tow                          | n of Lev | wiston     |
|-------------------|---------------|------------|------------|----------------|--------|---------------------|---------------------------------|---------|------------------------------|----------|------------|
| Dashboard         | Content       | Components | Reports    | Configuration  | Logout |                     |                                 |         |                              | 8 so     | cial Tools |
| Dashboard >> Fil  | le Library    |            |            |                |        |                     |                                 |         |                              |          |            |
| Name / Filename : |               |            | Category : | All Categories | ▼ F    | Filter              |                                 |         |                              |          |            |
|                   |               |            |            |                |        | Viewing file 1 to   | 6 of 6 total.                   |         |                              |          |            |
| Name              |               |            |            |                |        | Category            | Filename                        | Size    | Created                      |          |            |
| Application for   | or Pool Permi | t          |            |                |        | Builders Inspection | Application_for_Pool_Permit.pdf | 45.2 KB | Nov 05, 2012 @ 11:18:36 am 🛃 | -        | 1          |
| Puilding Perm     | nit Form (201 | 2)         |            |                |        | Builders Inspection | Building_Permit_Form_2012.pdf   | 53.0 KB | Nov 05, 2012 @ 11:19:55 am 🛃 |          | 1          |
| 🥪 Sketch Plan     |               |            |            |                |        | Builders Inspection | Sketch_Plan.pdf                 | 18.2 KB | Nov 05, 2012 @ 11:21:15 am 🛃 | <b>~</b> | 1          |
| 🍚 Site Plan Rev   | riew          |            |            |                |        | Builders Inspection | Site_Plan_Review.pdf            | 67.9 KB | Nov 05, 2012 @ 11:20:52 am 🛃 |          | 1          |
| 🥥 Zoning Board    | d Application |            |            |                |        | Builders Inspection | Zoning_Board_Application.pdf    | 18.7 KB | Nov 05, 2012 @ 11:21:48 am 🛃 |          | 1          |
| Salary Scheo      | dule          |            |            |                |        | Finance             | salary_schedule.pdf             | 1.95 MB | Nov 05, 2012 @ 11:20:23 am 🛃 |          | 1          |

Add New File

- Lightbulbs enable you to activate or de-activate files from appearing on the front end.
- **Category** shows you the respective category given to each file.
- Selecting the "disk" icon will download the file directly to your computer.
- Arrows enable you to change the order of your files and how they appear on the front end of the site.

| lew File           Details         Category         Display         Acces           General         Category /         Output         Output         Output | ss No Permission                                                            |
|----------------------------------------------------------------------------------------------------|-----------------------------------------------------------------------------|
| Filename Test_File_for_Manual File Type File Size                                                                                                    | (Do not include extension, it is added<br>automatically when file is saved) |
| Upload / Replace                                                                                                    | ۵ 🗯                                                                         |
|                                                                                                    | Save File Cancel                                                            |

- Filenames should always be entered with underscores (\_) separating words.
- Select the "world" icon to upload a document

| Upload a File                                                        | х    | • Browse to find your file. Select Upload. |
|----------------------------------------------------------------------|------|--------------------------------------------|
| Valid File Types : any<br>Maximum Size : 10485760 (10,485,760 bytes) | in a |                                            |
| P:\SPFA Logo with Mer Browse                                         |      |                                            |
| Upload                                                               |      |                                            |
|                                                                      |      |                                            |
|                                                                      |      |                                            |

| File Editor                                            | х    |
|--------------------------------------------------------|------|
| Details Category Display Access No Permission Category |      |
| Save File Can                                          | icel |

• The **Category** will be where this file will be found under. Simply select the proper category. You can always go back and change this.

|                                           | 2                                                                                                    |
|-------------------------------------------|----------------------------------------------------------------------------------------------------|
| ry Display Access No Permission           |                                                                                                    |
| formation                                 |                                                                                                    |
| Test File                                 |                                                                                                    |
| This is where the short description goes. |                                                                                                    |
|                                           |                                                                                                    |
|                                           |                                                                                                    |
| /cmscore/images/dashboard/building-       |                                                                                                    |
|                                           |                                                                                                    |
|                                           |                                                                                                    |
|                                           |                                                                                                    |
|                                           |                                                                                                    |
|                                           |                                                                                                    |
| Save                                      | File Cancel                                                                                                    |
|                                           | ry Display Access No Permission<br>formation<br>Test File<br>This is where the short description goes.<br>:<br>/cmscore/images/dashboard/building- EE |

- **Display** is a tab in which you can control what will display on the front end.
- Icon Image allows you to add a small icon to the left of the file.

| File                                                                                                    |                                                         |  |
|----------------------------------------------------------------------------------------------------|---------------------------------------------------------|--|
| ails Category Disp                                                                                                    | lay Access No Permission                                |  |
| lequire Permissions                                                                                                    | for this File                                           |  |
| oles/Usertypes Rules                                                                                                    | s Users Lead                                            |  |
| -Limit Access to Sp                                                                                                    | ecific User Types                                       |  |
|                                                                                                    |                                                         |  |
| Default Access:                                                                                                    | Vlow 🔿 Denv                                             |  |
| Default Access :                                                                                                    | Allow 🔘 Deny                                            |  |
| Default Access :                                                                                                    | Allow O Deny                                            |  |
| Default Access :  Assign Access Per Role. Administrator                                                                           | Allow ⊘ Deny<br><br>I Default                           |  |
| Default Access :<br>Assign Access Per Role.<br>Administrator<br>Content Editor                                                    | Allow O Deny                                            |  |
| Default Access :<br>Assign Access Per Role.<br>Administrator<br>Content Editor<br>Hosting Only Admin                              | Allow O Deny<br><br>V Default<br>V Default<br>V Default |  |
| Default Access :<br>Assign Access Per Role.<br>Administrator<br>Content Editor<br>Hosting Only Admin<br>Public                    | Allow O Deny                                            |  |
| Default Access :<br>Assign Access Per Role.<br>Administrator<br>Content Editor<br>Hosting Only Admin<br>Public<br>Site Registrant | Allow O Deny                                            |  |

• Access is where you can enable certain roles/users/etc. access to this individual file. As a default, it is set to allow all users, including public users, access to the file. You may select and de-select access for all of these tabs.

| w File  |                |             |              |                    |               |         |   |
|---------|----------------|-------------|--------------|--------------------|---------------|---------|---|
| etails  | Category       | Display     | Access       | No Permissio       | n             |         |   |
| -If Us  | er Does No     | t Have P    | ermissio     | n                  |               |         |   |
| Show F  | ile 🔘 Yes      | No          |              |                    |               |         |   |
| Messa   | ge for visitor | without Val | id Permis    | sions              |               |         |   |
|         |                |             |              |                    |               |         |   |
| Sorry y | ou do not have | access to v | iew these fi | les. Please contac | ct us @ 555-1 | 234-567 |   |
| 6       |                |             |              |                    |               |         |   |
|         |                |             |              |                    |               |         |   |
|         |                |             |              |                    |               |         |   |
|         |                |             |              |                    |               |         |   |
|         |                |             |              |                    |               |         |   |
|         |                |             |              |                    |               |         |   |
|         |                |             |              |                    |               |         |   |
|         |                |             |              |                    |               |         | 6 |

• No Permission allows you to be able to *show* or *not show* the file despite their access. If denied access, they can only see this file exists; they cannot access it. This is generally set to "no" and also enables you to provide a message to users who cannot view the file.

| www.yourwebsite.com/file-library.php | • /file-library.php will be the filepath you use to |
|--------------------------------------|-----------------------------------------------------|
|                                      | access the file library on the front end.           |

| FILE LIBRARY                  | This is the front end view of the file library |
|-------------------------------|------------------------------------------------|
| CATEGORIES                    |                                                |
| Builders Inspection - 5 Files |                                                |
| Finance - 1 File              |                                                |
| Test Category - 1 File        |                                                |

| FILE LIBRARY                                                                                                    | <ul> <li>This is the front end view of the category<br/>and its' subsequent files.</li> </ul> |
|----------------------------------------------------------------------------------------------------|-----------------------------------------------------------------------------------------------|
| CATEGORIES                                                                                                    |                                                                                               |
| <ul> <li>Upload a File</li> <li>This is where you can put a description regarding this specific category.</li> </ul> |                                                                                               |
| « Back                                                                                                    |                                                                                               |
| FILES                                                                                                    |                                                                                               |
| Test File<br>This is where the short description goes.<br>File Name: Test_File_for_Manual.pdf<br>File Size: 384 KB   |                                                                                               |